## **Steps to retrieve MOHE password:**

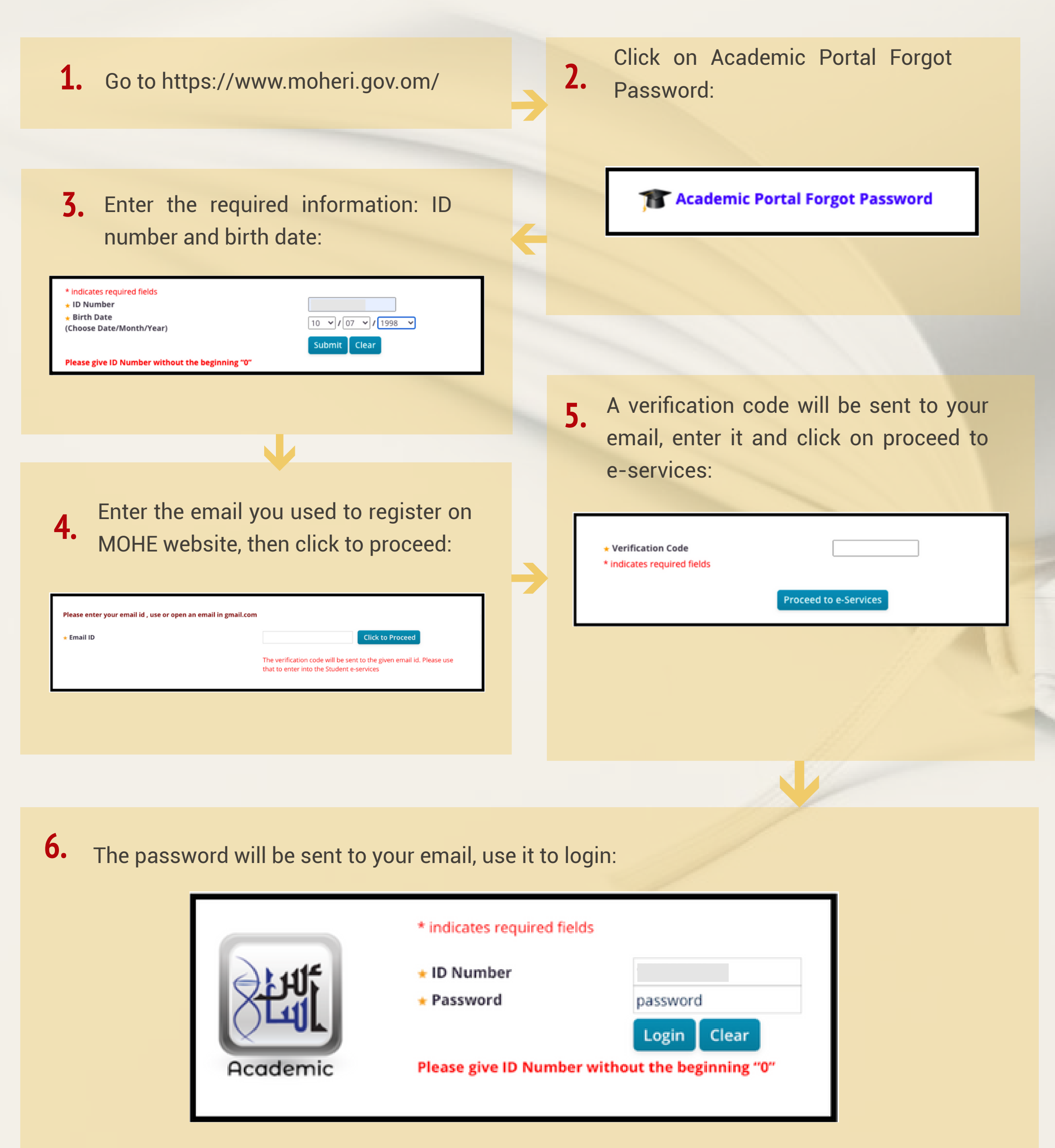

## اتبع الخطوات الآتية لاستعادة كلمة المرور:

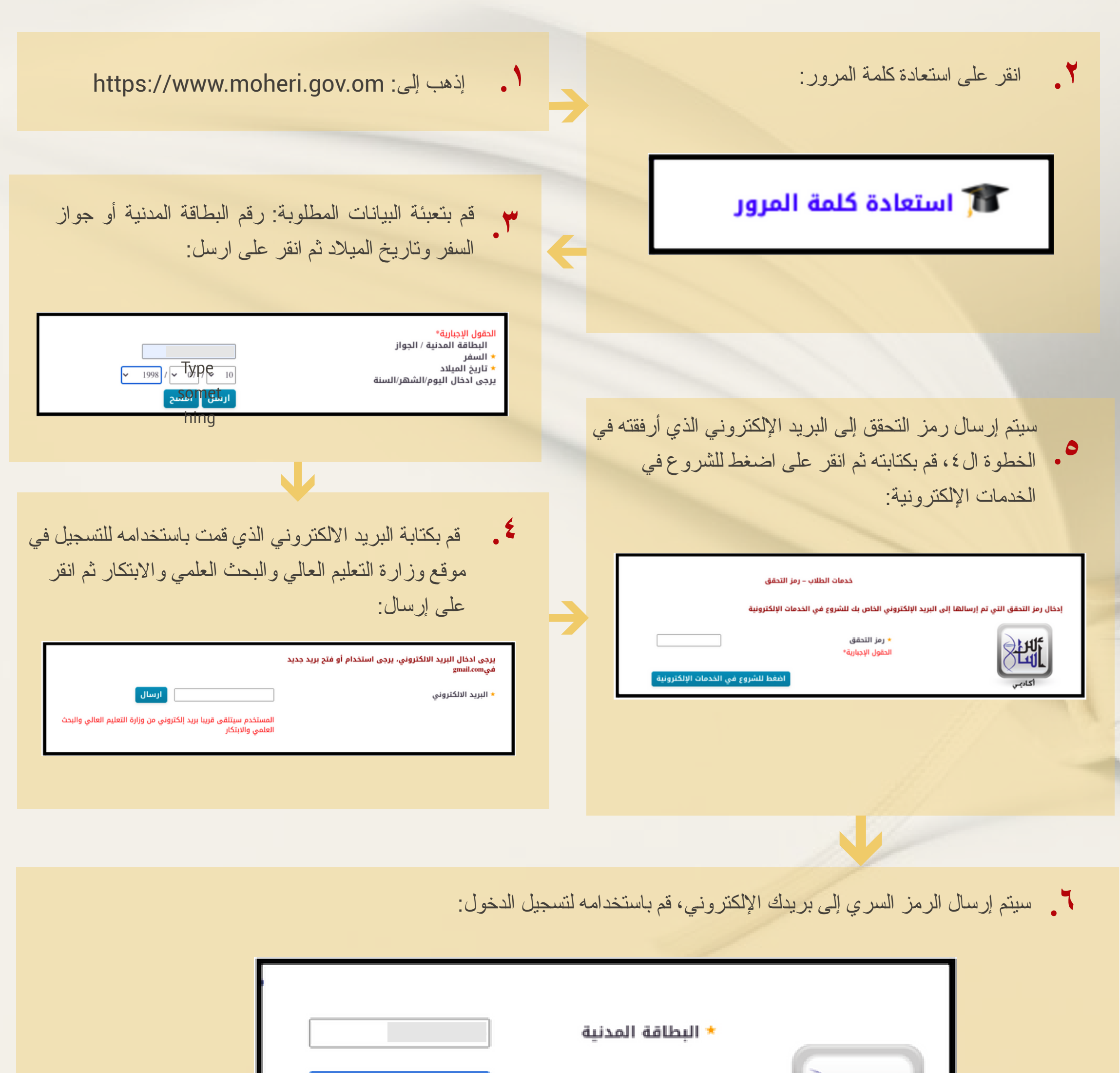

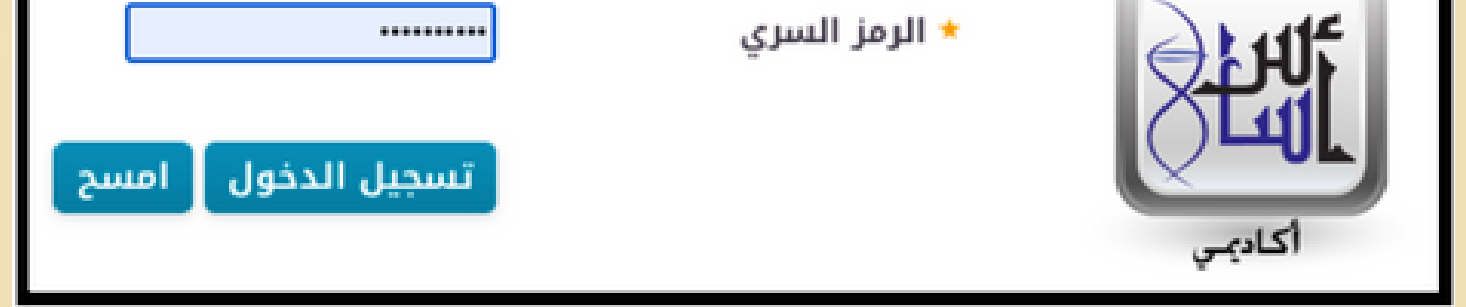